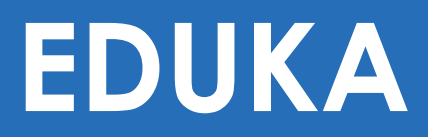

## Tutoriel première connexion au portail parent EDUKA

### Créer le compte parent sur EDUKA

Allez sur le site internet : https://lfikyoto.eduka.school/login

| N 11 212 1 1 1 1 1 1 1 1 1 1 1 1 1 1 1 1 |                           | Vrće Français   Dycée Français International de Kyoto   Conexion à votre compte   Adresse ental   Marces ental   Marces ental |
|------------------------------------------|---------------------------|----------------------------------------------------------------------------------------------------|
|                                          | 6.12 (2 <sup>-1</sup> .14 | Inscription<br>Vous navez pas encore de compte<br>et souhaitez inscrire votre enfant à l'école?                                                                                                    |

### Accès responsable

- Entrez une adresse mail personnelle qui vous servira d'identifiant (attention : pas d'adresse professionnelle)
- Nom de famille
- Prénom
- Créez votre mot de passe personnel

Il faut renseigner les données de chaque parent. Chaque parent doit avoir sa propre adresse mail de connexion (1 pour le père, 1 pour la mère).

S'il n'y a qu'un seul parent, ne remplir que la partie Accès responsable 1.

| Accueil | Créer un compte<br>Merci de remplir le formulaire ci-dessous afin d'initialiser l'accès au syst | ponsables légaux de l'élève (ou des élèves) que vous souhaitez inscrire. | ی Eduka Suite - Page d'a<br>Pour le cas où vous souhaiteriez inscrire plusieurs élèves ayar |          |
|---------|-------------------------------------------------------------------------------------------------|--------------------------------------------------------------------------|---------------------------------------------------------------------------------------------|----------|
|         | Accès responsable 1 Adresse e-mail: Nom de familie:                                             | 0                                                                        | Accès responsable 2<br>Adresse e-mail:<br>Nom de familie                                    | Ø        |
|         | Prénom:<br>Moit de passe:<br>Répérez le moit de passe:                                          | <b>A</b>                                                                 | Prénom:<br>Mot de passe:<br>Répétez le mot de passe:                                        | <b>A</b> |

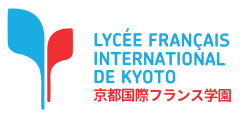

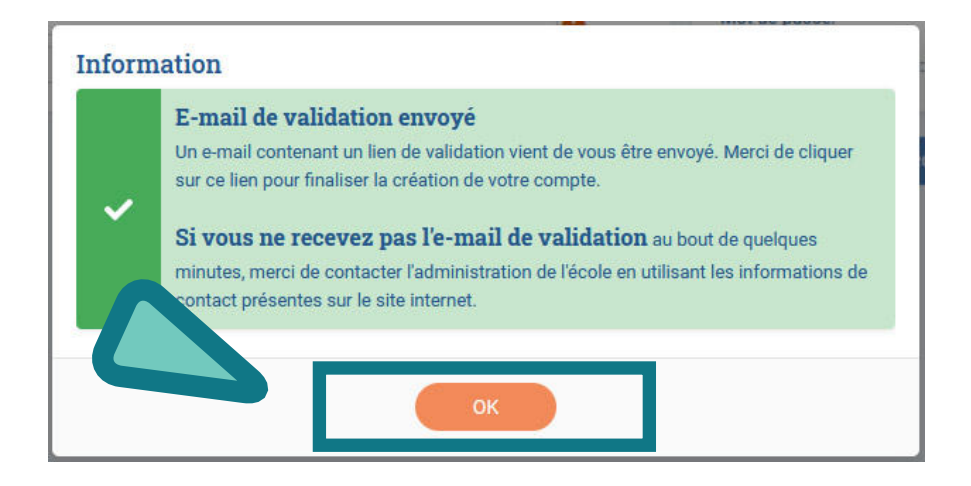

Un mail de confirmation vous sera envoyé dans votre boite personnel, validez en cliquant sur le lien, et vous pourrez alors accéder à votre espace personnel sur la plateforme EDUKA.

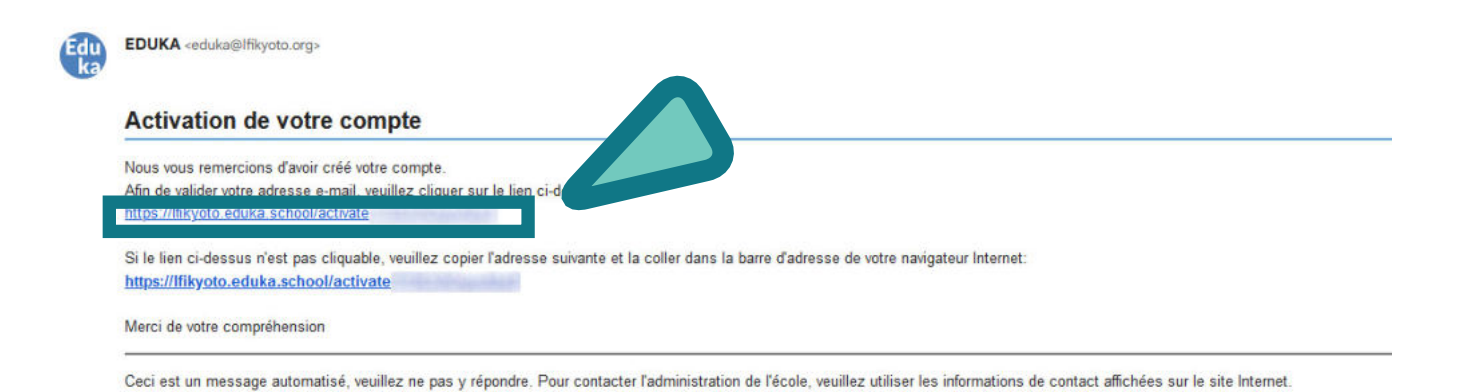

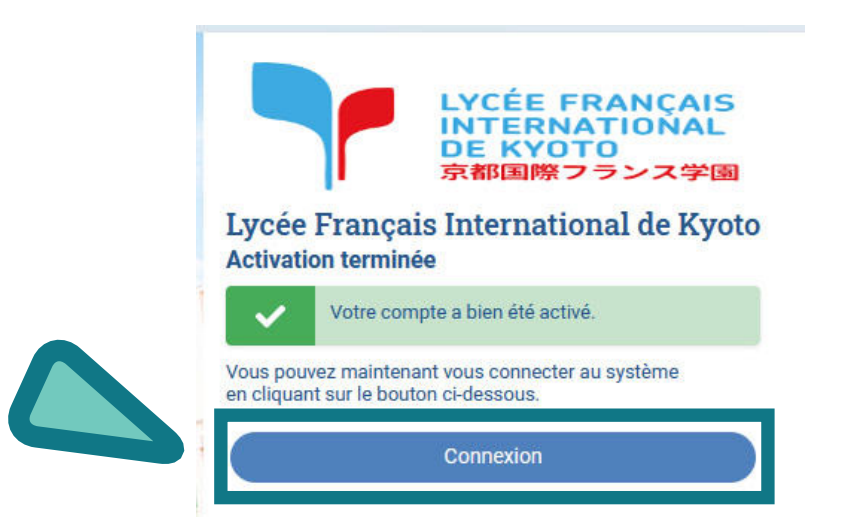

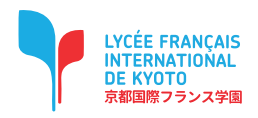

Afin de commencer la procédure d'inscription d'un nouvel élève, veuiller créer un dossier d'inscription.

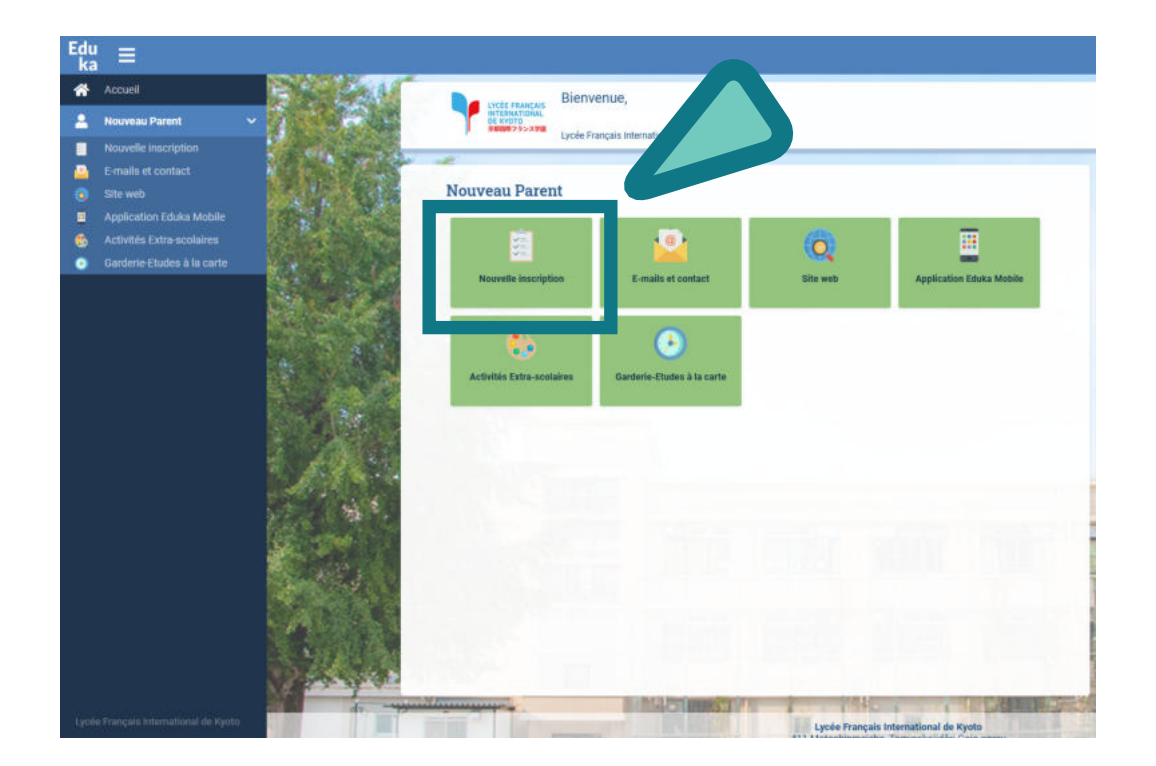

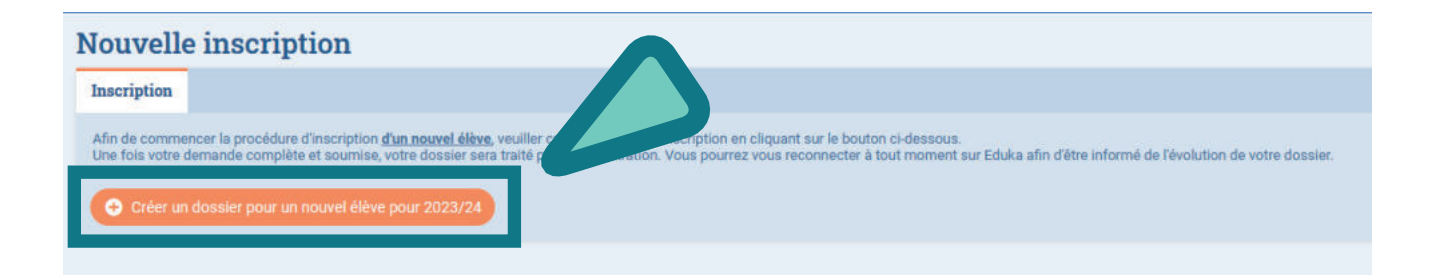

| Créer un dossier pour un nouvel élève pour 2023/24 🛛 🗙 |           |                     |  |
|--------------------------------------------------------|-----------|---------------------|--|
| () Début d'année scolaire: 01/09/2023                  |           |                     |  |
| Nouvel élève à inscrire                                |           |                     |  |
| Nom de f                                               | amille:   |                     |  |
| Prénom:                                                |           |                     |  |
| Date de n                                              | aissance: | Exemple: 01/01/2011 |  |

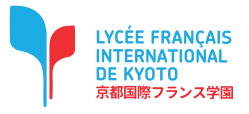

| Nouvelle inscription                                                                                                    |                                                                                                    |  |
|----------------------------------------------------------------------------------------------------|----------------------------------------------------------------------------------------------------|--|
| Inscription                                                                                                    |                                                                                                    |  |
| Afin de commencer la procédure d'inscription <u>d'un nouvel élève</u> , veuiller créer un dossier d'inscr<br>Une fois votre demande complète et soumise, votre dossier sera traité par l'administration. Vou | ription en cliquant sur le bouton ci-dessous.<br>s pourrez vous reconnecter à tout moment sur Eduka afin d'être informé de l'évolution de votre dossier.              |  |
| Prénom NOM                                                                                                    |                                                                                                    |  |
|                                                                                                    | Image: Second system       Image: Second system         Demande d'inscription       Validation paiement         En attente de soumission       En attente de paiement |  |
| × Supprimer le dossier                                                                                                    |                                                                                                    |  |
| • Créer un dossier pour un nouvel élève pour 2023/24                                                                                                    |                                                                                                    |  |

Saisissez l'ensemble des informations demandées sur chacun des onglets.

Vous pouvez à tout moment enregistrer les informations déjà saisies pour continuer ou terminer plus tard.

Une fois toutes les informations fournies, veuillez valider le formulaire afin d'en notifier l'établissement.

| JOM Prénom Inscription                                                      |                                                                                                    |                                                                        |  |  |
|-----------------------------------------------------------------------------|----------------------------------------------------------------------------------------------------|------------------------------------------------------------------------|--|--|
| Bienvenue sur le formu<br>Vous pouvez à tout mo<br>Une fois toutes les info | ulaire d'inscription. Merci de saisir l'ensemble des informations demandées sur chacun des onglets.<br>oment enregistrer les informations déjà saisies pour continuer ou terminer plus tard.<br>ormations fournies, veuillez valider le formulaire afin d'en notifier l'établissement.<br>siler d'inscription |                                                                        |  |  |
| Elève ÅREMPLIR Resp                                                         | onsables AREMFUR Scolarité AREMFUR Finance AREMFUR Santé AREMFUR Autorisations AREMFUR Autres                                                                                                    | contacts AREMPLIR Justificatifs AREMPLIR                               |  |  |
| [                                                                           | Les champs marqués d'un trait rouge sont obligatoires. Le bouton En                                                                                                    | voyer le dossier apparaîtra lorsque toutes les données seront saisies. |  |  |
| État civil de l'                                                            | élève                                                                                                    | Photo de l'élève                                                       |  |  |
| Nom de famille                                                              | NOM                                                                                                    | PHOTO DIDENTITE                                                        |  |  |
| Prénom                                                                      | Prénom                                                                                                    |                                                                        |  |  |
| Nom complet (en japonais)                                                   |                                                                                                    | Ajouter                                                                |  |  |
| Sexe                                                                        | O Garçon O Fille                                                                                                    | OBLIGATOIRE                                                            |  |  |
| Date de naissance                                                           | 01/09/2015                                                                                                    |                                                                        |  |  |
| Ville de naissance                                                          |                                                                                                    | Langues                                                                |  |  |
| Pays de naissance                                                           | ×                                                                                                    | Langue maternelle 1                                                    |  |  |
| Nationalité 1                                                               | ~                                                                                                    | Langue maternelle 2                                                    |  |  |
| Nationalité 2                                                               | ✓                                                                                                    | Langue pariée 1 🗸 🗸                                                    |  |  |
|                                                                             |                                                                                                    | Langue parlée 2 🗸 🗸                                                    |  |  |
| Passeport/Car                                                               | rte d'identité et Visa                                                                                                    | Langue parlée 3                                                        |  |  |
| Merci de donner les in                                                      | formations passeports dans l'ordre des nationalités indiquées dans l'état civil de l'élève                                                                                                    | Mon enfant est-il<br>débutant en japonais ? O Oui O Non                |  |  |
| Nationalité 1                                                               |                                                                                                    |                                                                        |  |  |
| N° de passeport<br>Passeport ou carte<br>d'identité                         |                                                                                                    |                                                                        |  |  |
| Expiration passeport                                                        | jourmoistannée                                                                                                    |                                                                        |  |  |
| Nationalité 2                                                               |                                                                                                    |                                                                        |  |  |
| N° de passeport ou<br>carte d'identité                                      |                                                                                                    |                                                                        |  |  |
| Expiration passeport                                                        |                                                                                                    |                                                                        |  |  |

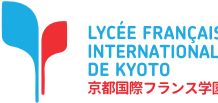

# **IMPORTANT**

Dans l'onglet Scolarité, veuillez informer : la date d'entrée de l'élève (Attention : par défaut, la date indique la rentrée des classes)

et le niveau souhaité.

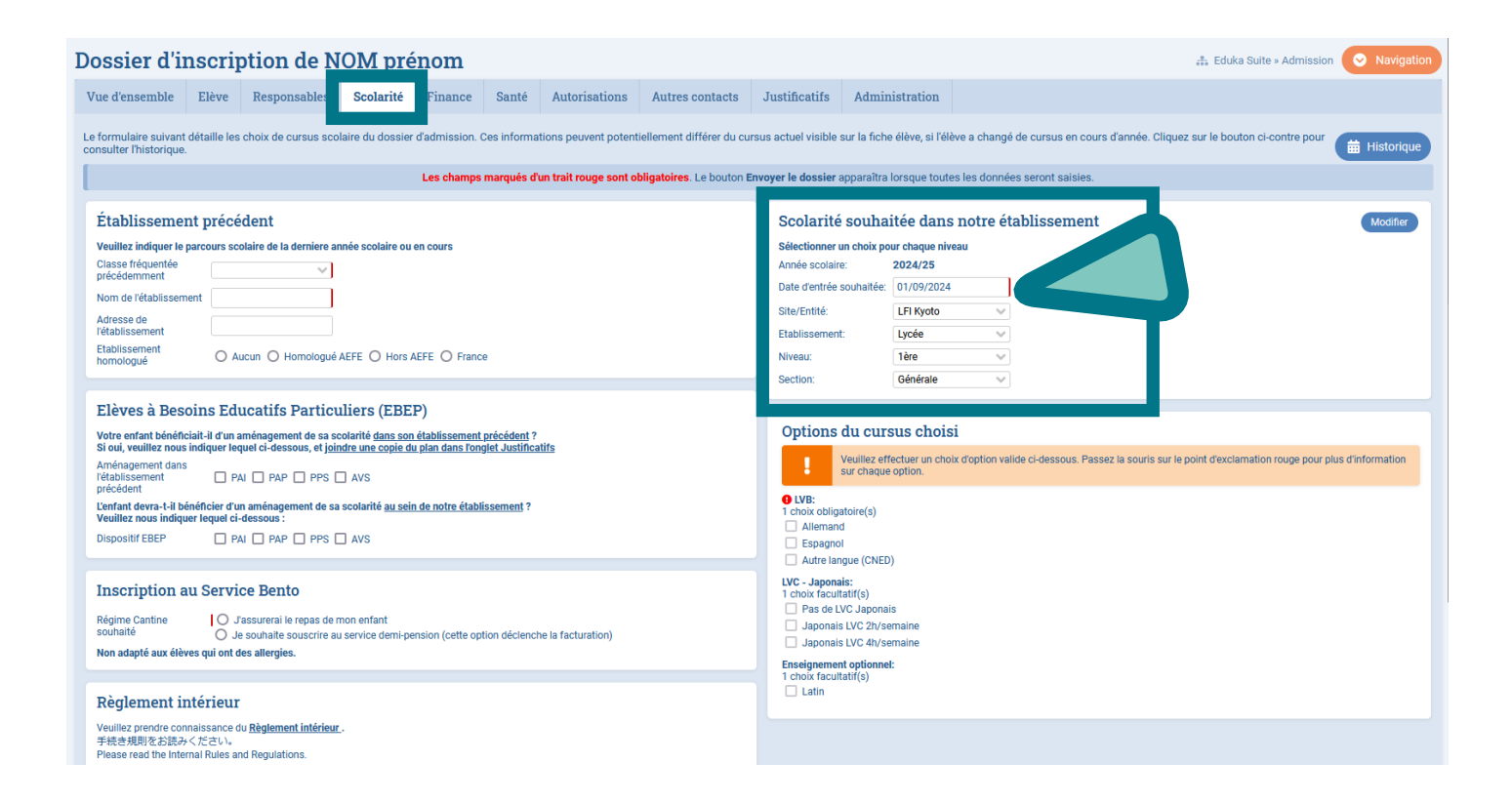

L'inscription ne sera pas terminée si tous les documents ne sont pas téléchargés.

Si vous ne pouvez pas soumettre l'<u>Assurance maladie</u> et/ou <u>l'EXEAT</u> (certificat de radiation), veuillez télécharger une photo de la lettre expliquant la raison. Attention : la scolarisation ne pourra se faire qu'après présentation de ces documents en attente.

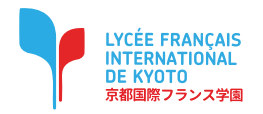

#### Pour les smartphones (iOS & Android):

Téléchargez l'application Eduka Mobile depuis votre App Store (IOS) / Play Store (Android).

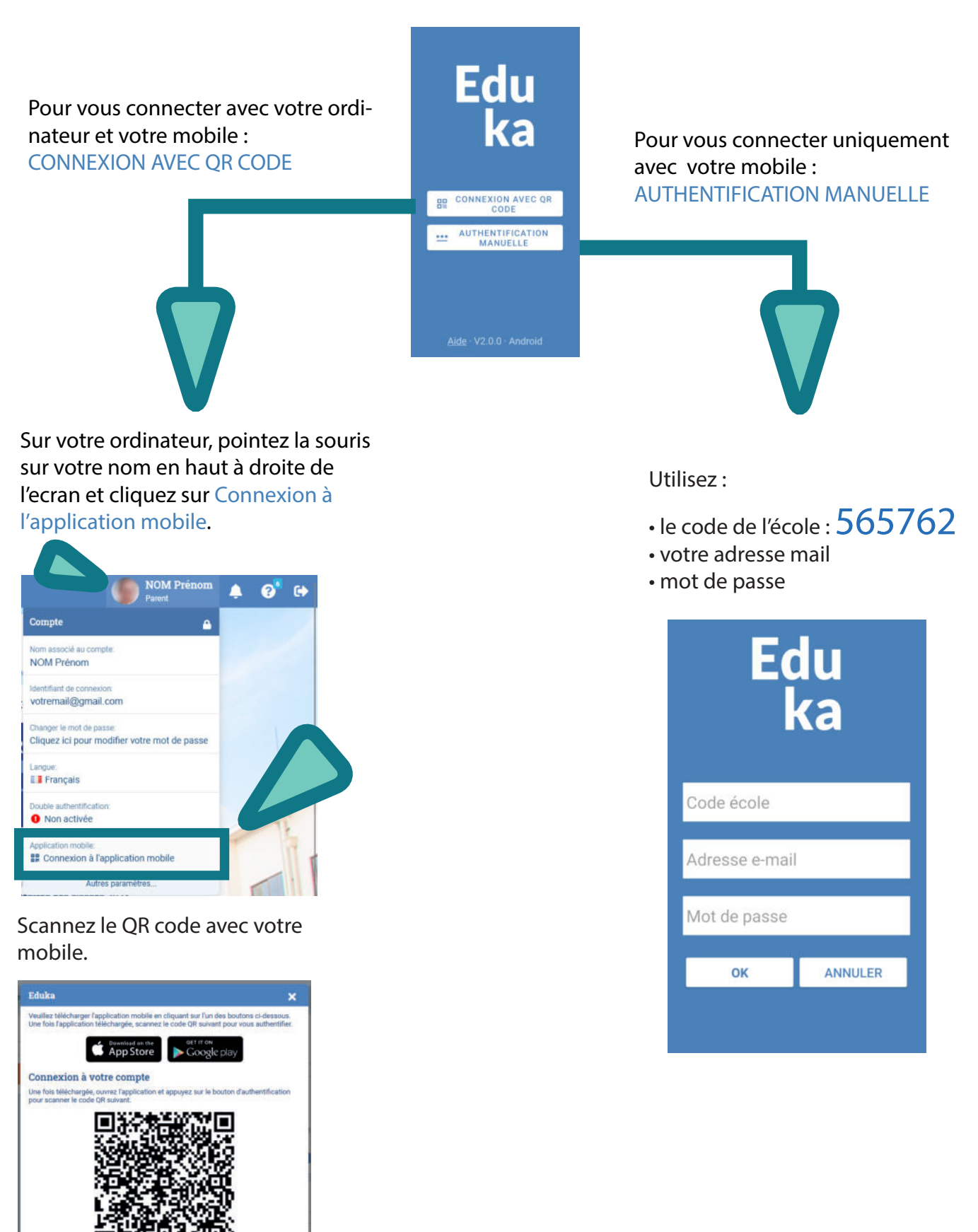

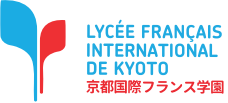

p.6